Dezember 2020

### **ERSTELLEN INDIVIDUELLER FACHBESCHRIFTUNGEN**

Für die Erstellung Ihrer individuellen Beschriftungen für die Regalfächer benötigen Sie die folgenden Dateien:

### Fachbeschriftungen für das Sortierregal, Größe 30x40mm:

- ,Sortierregal Fachbeschriftung erzeugen.doc' (Word-Dokument)
- ,Sortierregal Fachbeschriftung erzeugen.xlsx' (Excel-Datei)

### Fachbeschriftungen für das Kantenregal, Größe 28x100mm:

- ,Kantenregal Fachbeschriftung erzeugen.doc' (Word-Dokument)
- ,Kantenregal Fachbeschriftung erzeugen.xlsx' (Excel-Datei)

#### Wichtiger Hinweis:

Bei diesen Dokumenten handelt es sich um zwei kombinierte Funktionen des Programms "Word".

- Mit der Feldfunktion "Display Barcode" werden aus den Excel-Daten-Feldern QR-Codes erzeugt. Wenn Sie den QR-Code mit einem Rechtsklick anwählen, können Sie die Feldfunktion ein/ausschalten. Dann sehen Sie die Syntax hinter dem QR-Code und können diese ggf. bearbeiten.

Auf den folgenden Seiten finden Sie eine Anleitung, die Ihnen Schritt für Schritt den Weg zu Ihren individuellen Etiketten erklärt.

| Regal 1 Fach 1  | Regal 1 Fach 2  | Regal 1 Fach 3        | Regal 1 Fach 4     |
|-----------------|-----------------|-----------------------|--------------------|
|                 |                 |                       | 9%9<br>****<br>9%% |
| Regal 1 Fach 5  | Regal 1 Fach 6  | Regal 1 Fach 7        | Regal 1 Fach 8     |
|                 |                 | ■】<br>#2017日<br>■ 記述: |                    |
| Regal 1 Fach 9  | Regal 1 Fach 10 | Regal 1 Fach 11       | Regal 1 Fach 12    |
|                 |                 |                       |                    |
| Regal 1 Each 13 | Regal 1 Fach 14 | Regal 1 Each 15       | Regal 1 Fach 16    |
|                 |                 |                       |                    |
| Regal 1 Fach 17 | Regal 1 Fach 18 | Regal 1 Fach 19       | Regal 1 Fach 20    |
|                 |                 |                       |                    |
| Regal 1 Each 21 | Regal 1 Fach 22 | Regal 1 Each 23       | Regal 1 Each 24    |
|                 |                 |                       |                    |

Vorschau: Kantenregal 30x40mm

| 01_001                                | 01_002                        |
|---------------------------------------|-------------------------------|
| 01_003                                | 01_004                        |
| 01_005                                | 01_006                        |
| 01_007                                |                               |
| ■ 読 ■<br>※ 2 4 1<br>■ <b>、</b> 11_009 | 回動日<br>29世紀<br>回新記:<br>01_010 |
| 01_011                                | 日<br>法<br>01_012              |

Vorschau: Sortierregal 28x100mm

Dezember 2020

### ANLEITUNG: SCHRITT FÜR SCHRITT

### 1. Download und Speichern der Dateien

- Laden Sie die Dateien ,Sortierregal Fachbeschriftung erzeugen.doc' und ,Sortierregal Fachbeschriftung erzeugen.xlsx' herunter, wenn Sie Beschriftungen für das <u>Sortierregal</u> erzeugen möchten. Bei Beschriftungen für das <u>Kantenregal</u> verwenden Sie die Dateien ,Kantenregal Fachbeschriftung erzeugen.doc' und ,Kantenregal Fachbeschriftung erzeugen.xlsx'
- Speichern Sie das Excel-Dokument am besten unter ,Ihr Computer > Nutzer > Ihr Nutzer > Dokumente > Meine Datenquellen (weil Sie dort die Datenquelle am später einfachsten verknüpfen können).
- Speichern Sie das Word-Dokument an einem beliebigen Speicherort.

#### 2. Vorbereitung der Dateien

 Öffnen Sie zuerst das Excel-Dokument ,Sortierregal Fachbeschriftung erzeugen.xlsx'

|      | <b>⊡ •</b> • ∘ | 2 - <b>2</b>          |                  |           |             |             |             | So        | rtierrega   | Fachbe | schriftur         |
|------|----------------|-----------------------|------------------|-----------|-------------|-------------|-------------|-----------|-------------|--------|-------------------|
| D    | atei Star      | t Einfügen            | Seitenlayout     | Formeln   | Daten       | Überprüfen  | Ansicht     | PDF-XC    | hange       | Q Wa   | s möch            |
|      | * ×            | Arial                 | - 10 - A         | A* = =    | = %         | - Textum    | bruch       |           | Standa      | rd     |                   |
| Ein  | fügen          | <i>F K</i> <u>U</u> - | 🖽 +   👌 - 🛕      | • E =     |             | Verbind     | len und zer | trieren - | <b>9</b> .9 | 6 000  | ⊧.0 .00<br>00 ⇒.0 |
| Zwis | chenablage 🕫   | Sch                   | vriftart         | 15        |             | Ausrichtung |             |           |             | Zahl   |                   |
| B6   |                | • = ×                 | ✓ f <sub>x</sub> | Beliebige | er Text 081 | 15          |             |           |             |        |                   |
| 1    | Ú.             | А                     |                  |           |             | В           |             |           | (           | 2      | C                 |
| 1    | das_soll_i     | m QR_Code :           | stehen           | das_s     | oll_gedrud  | kt_daneben_ | stehen      |           |             |        |                   |
| 2    | 01_001         |                       |                  | Rega      | 1 Fach 1    |             |             |           |             |        |                   |
| 3    | 01_002         |                       |                  | Rega      | 1 Fach 2    |             |             |           |             |        |                   |
| 4    | 01_003         |                       |                  | Rega      | 1 Fach 3    |             |             |           |             |        |                   |
| 5    | 01_004         |                       |                  | Rega      | 1 Fach 4    |             |             |           | -           |        |                   |
| 6    | 01_005         |                       |                  | Belieb    | piger Text  | 0815        |             |           |             |        |                   |
| 7    | 01_006         |                       |                  | Rega      | 1 Fach 6    |             |             |           |             |        |                   |
| 8    | 01_007         |                       |                  | Rega      | 1 Fach 7    |             |             |           |             |        |                   |
| 9    | 01_008         |                       |                  | Rega      | 1 Fach 8    |             |             |           |             |        |                   |
| 10   | 01_009         |                       |                  | Rega      | 1 Fach 9    |             |             |           |             |        |                   |
| 11   | 01_010         |                       |                  | Rega      | 1 Fach 10   | )           |             |           |             |        |                   |
| 12   | 01_011         |                       |                  | Rega      | 1 Fach 1    | 1           |             |           |             |        |                   |
| 13   | 01_012         |                       |                  | Rega      | 1 Fach 12   | 2           |             |           |             |        |                   |
| 14   | 01_013         |                       |                  | Rega      | 1 Fach 13   | 5           |             |           |             |        |                   |
| 15   | 01_014         |                       |                  | Rega      | 1 Fach 14   | 1           |             |           |             |        |                   |
| 16   | 01_015         |                       |                  | Rega      | 1 Fach 1    |             |             |           |             |        |                   |
| 17   | 01 016         |                       |                  | Rega      | 1 Fach 16   | 5           |             |           |             |        |                   |

- In Spalte A (das\_soll\_im QR\_Code stehen) können Sie beliebige Zahlen und Buchstaben eintragen, die dann im QR-Code verschlüsselt werden. In der App können Sie den Inhalt des QR-Codes dann als Name für das Fach verwenden.
- In Spalte B (das\_soll\_gedruckt\_daneben\_stehen) können Sie ebenfalls beliebige Zahlen und Buchstaben eintragen. Die Inhalte können identisch zu denen in Spalte A sein, oder auch eine beliebige Ergänzung. In der App spielt der Inhalt dieses Feldes keine Rolle. Er findet sich nur zur Erklärung auf dem Regal wieder.
- Bitte keine Sonderzeichen verwenden.
- Es sind in der Vorlage maximal 200 Beschriftungen vorgesehen. Sollten Sie mehr benötigen, führen Sie den Vorgang mehrfach aus.
- Speichern und schließen Sie das Excel-Dokument.

Dezember 2020

#### 3. Verknüpfen der Dateien

- Öffnen Sie nun das Word-Dokument ,Sortierregal Fachbeschriftung erzeugen.docx
- Verknüpfen Sie die Datenquelle zwischen Word und Excel erneut. Dies ist notwendig, weil der Pfad auf Ihrem Computer anders lautet.

| Beim Öffnen des Dokuments wird der folgende SQL-Befehl ausgeführt:<br>SELECT * FROM 'Tabelle1\$' |                        |
|--------------------------------------------------------------------------------------------------|------------------------|
| Seccol PROM Tabellers                                                                            |                        |
| Daten aus der Datenbank werden in das Dokument eingefügt. Möchten Sie d                          | en Vorgang fortsetzen? |
| Hilfe anzeigen >>                                                                                |                        |

#### Klicken Sie auf JA

|                            |                                                                                               |            | ×                                  |
|----------------------------|-----------------------------------------------------------------------------------------------|------------|------------------------------------|
| ← → × ↑ 😼 « Benutzer       | > EX1008T > Dokumente > Meine Datenquellen                                                    | ע יMeir    | ne Datenquellen" durchsu 👂         |
| Organisieren • Neuer Ordne | er (                                                                                          |            | · . ()                             |
| 📌 Schnellzugriff           | Name                                                                                          | Änderungs  | datum Typ                          |
| Microsoft Word             | +NeueSQLServerVerbindung.odc                                                                  | 30.07.2015 | 04:24 Microsoft Office D           |
|                            | +Verbindung mit neuer Datenquelle herstellen.o. Sortierragal Eachbeschriftungen erzeugen viss | 30.07.2015 | 13:59 Microsoft Excel A            |
|                            |                                                                                               |            |                                    |
|                            | <                                                                                             |            | ,                                  |
|                            | <<br>Neue Quelle                                                                              |            |                                    |
| Dateiname:                 | <<br>Neue Quelle<br>Sortierregal Fachbeschriftungen erzeugen.xlsx                             | ✓ Alle 1   | )<br>Datenquellen (*.odc;*.mdb;. ~ |

 Wählen Sie die Excel-Datei unter dem abgelegten Pfad aus. Der Pfad sollte automatisch auf den Ordner ,Meine Datenquellen' gehen. Ist das nicht der Fall, navigieren Sie sich durch Ihre Ordner-Struktur, bis Sie am Speicherort der Excel-Datei angelangt sind.

Dezember 2020

### 4. Stellen Sie Ihr Dokument fertig

- Die Barcodes und Beschriftungen sollten sich nun automatisch aktualisiert haben.
- Es wird nur die erste Seite angezeigt (Beschriftung 1-12), da es sich um einen Seriendruck handelt.

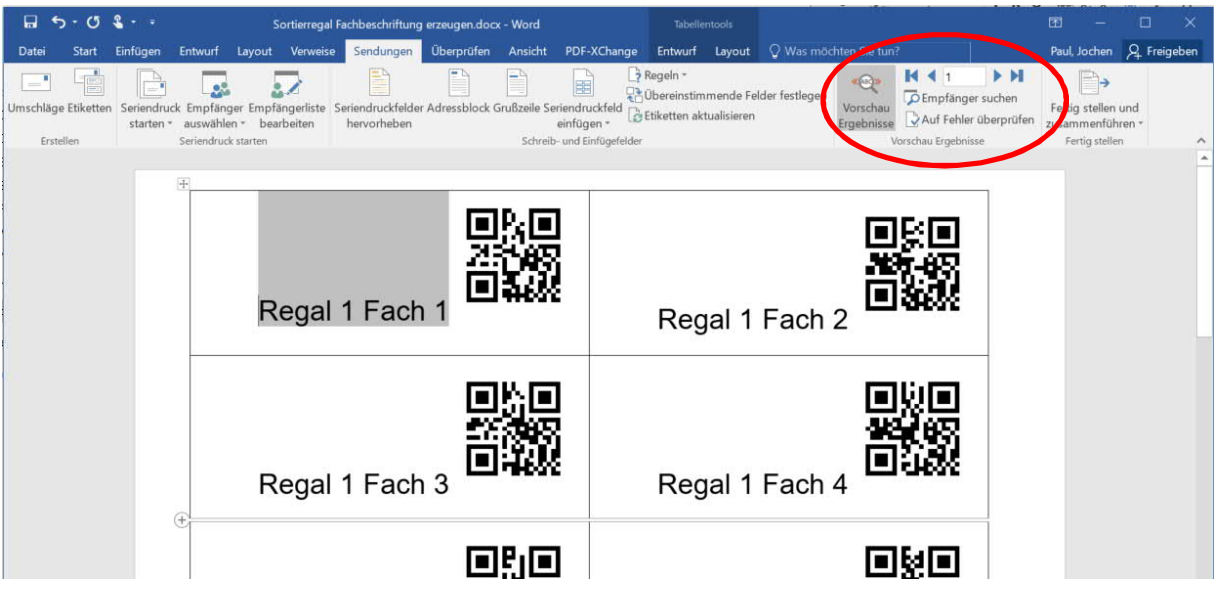

 Im Reiter ,Sendungen' können Sie sich unter ,Vorschau Ergebnisse' durch alle Seiten klicken.

### 5. Drucken der Beschriftungen

| 📜   🔄 📜 🖛   C:\Users\EX1008T\Downl                   | loads\Sortierregal Fachbeschriftungen erzeugen\Neuer Ordner | Einfügen                                     | F K U - ale x x <sup>2</sup> A - aly - A -               |
|------------------------------------------------------|-------------------------------------------------------------|----------------------------------------------|----------------------------------------------------------|
| Datei 🕞 🦘 - 🗷 🗞                                      | Sortierregal Fachbeschriftung erzeugen.docx - Word          |                                              |                                                          |
| ← → Datei Start Einfügen E                           | intwurf Layout Verweise Sendungen Überprüfen Ansicht PDF-X  | Change Entwurf Layout 🖓 Was möchten Sie tun? | Paul, Jochen & Freigeben                                 |
| ★ Se<br>Umschläge Etiketten Seriendruck<br>starten * | Empfänger Empfängerliste<br>bearbeiten<br>bearbeiten        | Regein *                                     | rsuchen<br>Gerrüfen<br>überprüfen<br>zusanlu genführen • |
| Erstellen S                                          | eriendruck starten Schreib- und Eint                        | ügefelder Vorschau Ergebniss                 | se Einzelne Dokumente hearheiten                         |
| i s i i i                                            |                                                             |                                              | E-Mail-Nachnehten genden                                 |
|                                                      |                                                             |                                              |                                                          |
| 50 <b>C</b>                                          | Regal 1 Fach 1                                              | Regal 1 Fach 2                               |                                                          |
| 🗣 Tve                                                |                                                             |                                              | _                                                        |
|                                                      | 日約日<br>新務務<br>Decol 1 Fach 2 日本版                            | 回知日<br>金編の<br>Devel 4 Each 4 日記録             |                                                          |
|                                                      | Regar I Fach 3                                              | Regar I Fach 4                               |                                                          |
| 4 Flamer                                             |                                                             |                                              |                                                          |
| Seite 1 von 1 48 Wörter                              | Decal 1 Each 5                                              | Pegal 1 Each 6                               | ■ B - + 120%                                             |

 Klicken Sie im Reiter ,Sendungen', unter ,Fertig stellen und zusammenführen' auf ,Dokumente drucken'. Dann klicken Sie auf ,Alle'

### Anleitung

### **HE HOMAG**

Dezember 2020

 Nun können Sie die Beschriftungen zuerst in ein PDF-Dokument umwandeln und prüfen. Alternativ können Sie die Dokumente auch sofort in DIN A4 auf Ihrem Drucker ausdrucken.

### Wir wünschen Ihnen viel Freude mit Ihren neuen Regalbeschriftungen und weiterhin viel Erfolg!

Ihr HOMAG Team